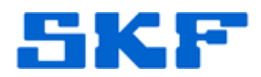

## Knowledge Base Article

Product Group: Software Product: CMSW7400 - @ptitude Analyst Version: 8.x (2013 and 2013MR1)

## Abstract

The "Create" and "Manual Archive" menu items are not translated in SKF @ptitude Analyst 8.0, 2013 Edition. This article has instructions on how to correct the problem.

## Overview

The translations can be updated by replacing some files in the @ptitude Analyst folder. Perform the following steps to fix the issue.

- 1. Stop all @ptitude Analyst Services running on the computer by using the SKF @ptitude Analyst Configuration Tool.
- 2. Stop @ptitude Analyst, Monitor, TCT and any other SKF client applications that are running.
- 3. Download the correct zip file located in the "Attachments" section to the right of this article. [Figure 1] It is imperative that the correct version file (2013 or 2013MR1) is downloaded and applied.
  - If this article is not being viewed from within the SKF Technical Support Self-Help Portal, please contact TSG to obtain these files.

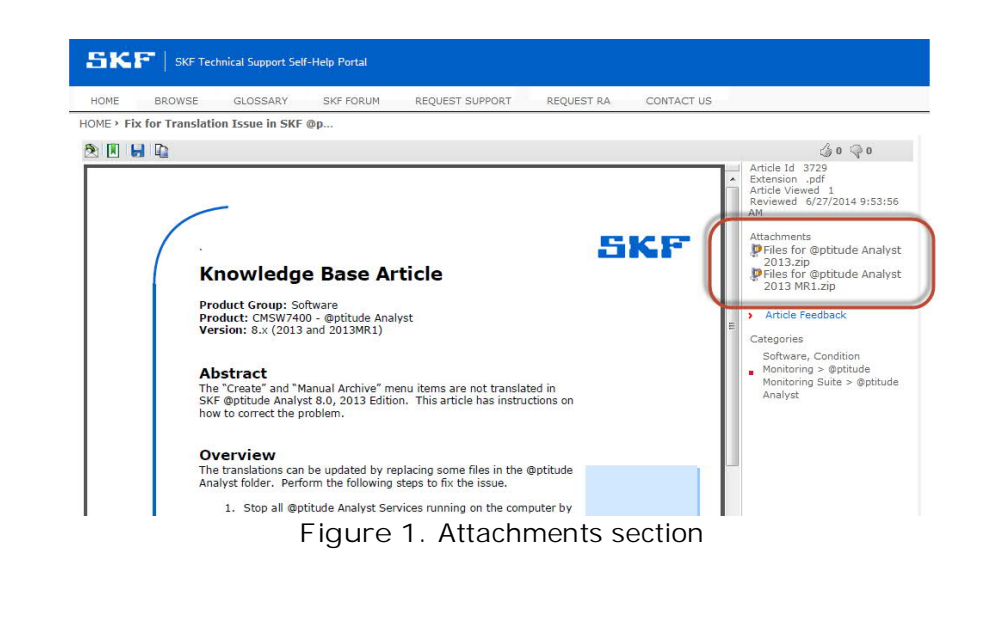

## SKF Reliability Systems 5271 Viewridge Court \* San Diego, California, 92123 USA Telephone 1-800-523-7514 Web: www.skf.com

3729 Rev A Page 1 of 2

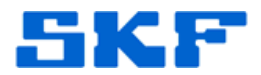

- Unzip the files to the folder where skfAnalyst.exe resides. (By default, @ptitude Analyst files are stored in <u>C:\Program</u> <u>Files(x86)\SKF-RS\SKF @ptitude Analyst</u>.) When prompted, elect to "Copy and Replace" any existing files.
- 5. Restart the @ptitude Analyst application and any SKF services.

----

For further assistance, please contact the Technical Support Group by phone at 1-800-523-7514 option 8, or by e-mail at <u>TSG-CMC@skf.com</u>.